## Self-Service Banking Information

Welcome to Eastern's new option for Payroll/Accounts Payable selfservice banking. As an employee, you can add or change your banking information directly through MyEastern. This applies to Payroll and Accounts Payable (the system refers to Accounts Payable as Refunds, Reimbursements and Payment Deposit).

If you are a *new employee*, please follow the instructions to setup your direct deposit information for Payroll and Accounts Payable.

For *existing employees*, you can change your payroll information and add direct deposit information for Accounts Payable. Follow the same instructions but you will need to confirm your current payroll account number before you can make any changes.

Please NOTE -

Any changes for Accounts Payable (Refunds, Reimbursements & Payment Deposit) WILL NOT alter the bank information in Payroll.

Any changes for in Payroll WILL NOT alter the bank information in Accounts Payable (Refunds, Reimbursements & Payment Deposit).

Please be careful when setting up your accounts or making changes.

1) Log into MyEastern and enter your User Name and Password

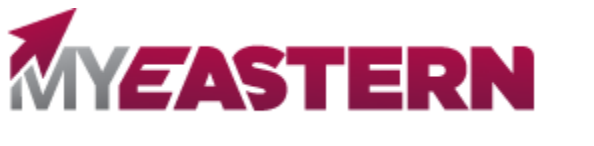

| Windows Security                | 2      |
|---------------------------------|--------|
| Microsoft Edge                  |        |
| Connecting to portal.eastern.ed | du.    |
| User name                       |        |
| Password                        |        |
| Domain: EASTERN                 |        |
|                                 |        |
| ОК                              | Cancel |
|                                 |        |

- 2) Select WebAdvisor For Employees
- 3) Select (Financial Information) then (Banking Information)

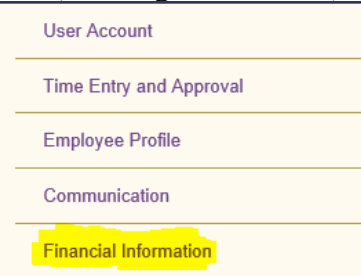

For existing employees with ANY direct deposit, you will see your current banking information. To make any changes, you will need your bank account number.

| BOA Bank                                                    | Account Ending:9430 |  |  |
|-------------------------------------------------------------|---------------------|--|--|
| Bank Account Number                                         | i                   |  |  |
| You must confirm a pre-existing account number to continue. |                     |  |  |
|                                                             |                     |  |  |
| Cancel                                                      | Confirm             |  |  |

Confirm your bank account number

- 4) To add an account
- 5) Once you select, Add an Account, the next screen will appear

| New Deposit                                                                                                    |                   | Add a Bank     | Account              |                                 |   |
|----------------------------------------------------------------------------------------------------|-------------------|----------------|----------------------|---------------------------------|---|
| Bank Account Usage                                                                                                    |                   |                |                      |                                 |   |
| Payroll Deposit                                                                                                    |                   |                | Refund, Re           | eimbursement & Payment Deposit  |   |
|                                                                                                    |                   |                |                      |                                 |   |
|                                                                                                    |                   |                | Bank Account Usag    | e                               |   |
|                                                                                                    |                   | _              | Payroll Deposit      |                                 |   |
| Once you "Turn On" your option, you ne<br>provide the following information, enter a<br>effective date and deposit details | need to<br>er the | Effective Date | 6/13/2018            |                                 |   |
|                                                                                                    | oble dotulis.     |                | End Date             | No end date  End on:  M/d/yyyy  |   |
|                                                                                                    |                   |                |                      |                                 |   |
|                                                                                                    |                   |                | Deposit Details      |                                 |   |
|                                                                                                    |                   |                | Select the amount o  | f your paycheck to be deposited |   |
|                                                                                                    |                   |                | Entire Balance       |                                 | _ |
|                                                                                                    |                   |                | Remaining Balance    | e                               | 0 |
|                                                                                                    |                   | Edit Ba        | ink Account Deta     | ails                            |   |
|                                                                                                    |                   | Nous           |                      |                                 |   |
| Provide your bank account details                                                                                          |                   | Account Nic    | kname                |                                 |   |
|                                                                                                    | New Acco          | unt            |                      |                                 |   |
|                                                                                                    | Country of I      | Bank 🔒         |                      |                                 |   |
|                                                                                                    |                   | United Sta     | ates                 |                                 |   |
|                                                                                                    |                   |                | mber *               |                                 | i |
|                                                                                                    |                   | View sample    | e check image 👔      |                                 |   |
|                                                                                                    |                   | Bank Accou     | nt Number -          |                                 | i |
|                                                                                                    |                   | View sample    | e check image 👔      |                                 |   |
|                                                                                                    |                   | Re-enter Ba    | INK ACCOUNT NUMBER * |                                 |   |

- Provide an account nickname
- Provide your routing number (the i button assists with identifying the information on your check)
- Provide and re-enter your bank account number
- Assign an account type checking or savings

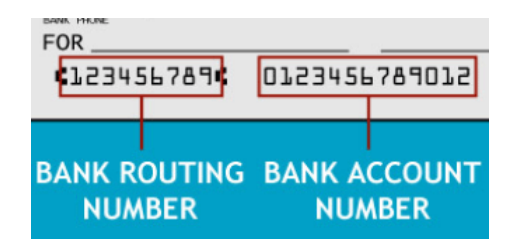

- 8) Read the Terms and Conditions
- 9) Once you agree to the Terms and Conditions, hit Submit

I agree to the terms and conditions

| Back Submit |
|-------------|
|-------------|

10) After your information has been entered, you will be prompted back to the main banking screen and you should see your account with a note (Not Verified) under the account you selected:

| Freedom CU | Not Verified 🛛 🛕 |  |
|------------|------------------|--|

## Please allow one pay cycle for the verification process.

| Once your account is verified, you will see the following: | Payroll Deposits | Verification |
|------------------------------------------------------------|------------------|--------------|
| č                                                          | BOA Bank         | Verified <   |